## Use VS Code to access the UNIX server

VS Code (version 1.91) with SSH FS extension is installed in all machines in OM158, 159, 248A, and GR307.

- 1. Install VSCode on your computer.
- 2. Go to the extensions tab and look up SSH FS
- 3. Install SSH FS do not install "Remote SSH" this will cause problems with the Acad servers

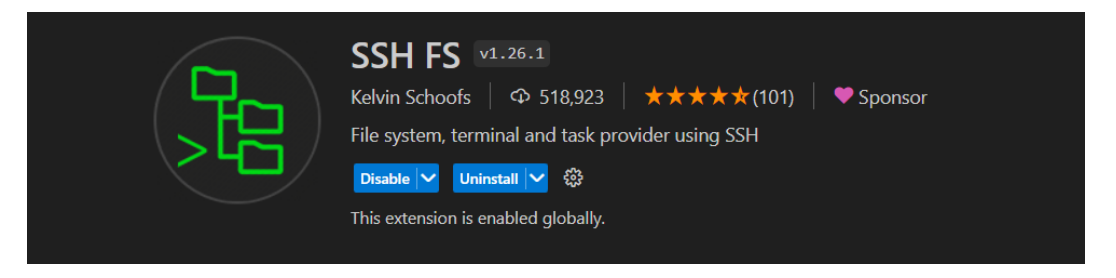

4. Go to the **SSH FS tab** and **click the file icon with a plus** to set up a new configuration.

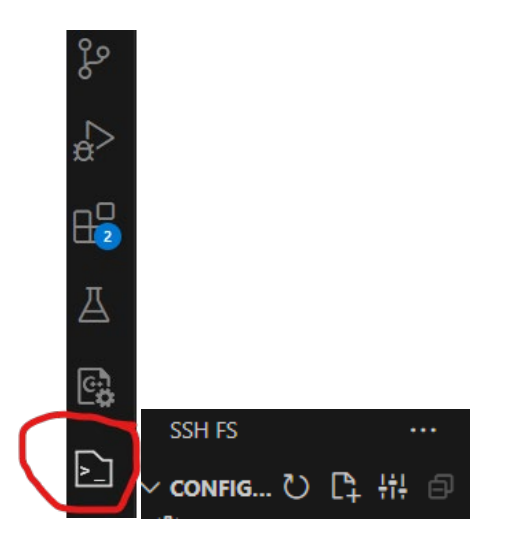

- 5. Give the configuration a name. Don't change the Location, save it.
- 6. You will now have a configuration file open, enter the following values, you can leave the rest of them blank.

Host: acad.kutztown.edu Root: ~ Username: Your login name (the first part of KU email)

Save the configuration by clicking save at the very bottom of the file.

 After that you should be able to open a terminal connected to ACAD by clicking the terminal icon next to the name of your configuration. You need to enter the password.

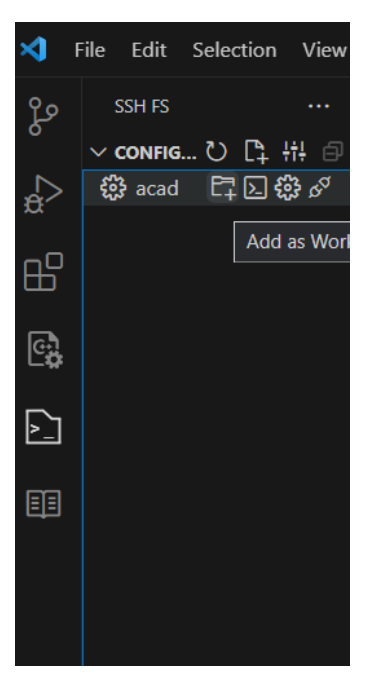

You can also connect to your file system in ACAD by clicking the folder icon with a plus. Then open a file by switching to the Open editors tab that looks like an open book and double clicking on a file. If you don't see the file, try expanding the folder, it would be in to see it by clicking on the arrow next to the file name.

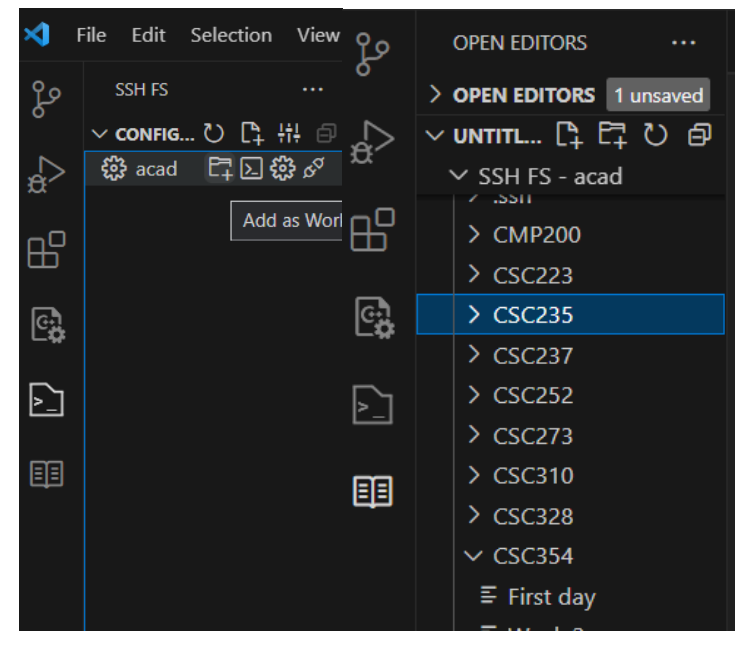

Side Notes for quick access to files on the terminal.

You can also open a terminal in a specific directory on ACAD by right clicking a folder and selecting open remote ssh terminal.

ŵ ···

| Other                                  | / 636310     |
|----------------------------------------|--------------|
| Other                                  | > CSC328     |
| New File                               | ∨ CSC354     |
| New Folder                             | ≣ First day  |
| Open remote SSH terminal               | ≡ Week 2     |
|                                        | E Week 3     |
| PROBLEMS OUTPUT DEBUG CONSOLE TERMINAL | ∑ acad + ~ [ |

Connecting to acad... [dkram150@kuvapcsitrd01 CSC354]\$ []